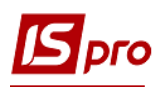

## Создание счета к оплате

Для создания Счета к оплате необходимо выбрать подсистему Логистика/Управление закупками и открыть модуль Счета к оплате.

| S IS-pro 7.11.044.999                           | _ 0 💌         |
|-------------------------------------------------|---------------|
| Меню Правка Вид Путеводитель Избранное Сервис ? |               |
| h 🖈 📾 🥹 🖻                                       |               |
| 🔄 Главное меню 🔲                                | 🗙 🚺 Избранное |
| Бухгалтерский и налоговый учет                  | ^             |
| ▷ 📕 Управление финансовыми расчетами            |               |
| 👌 📕 Учет основных средств                       |               |
| 🖌 🖳 Логистика                                   |               |
| 👂 💼 Управление запасами                         |               |
| 🕢 🔄 Управление закупками                        |               |
| Настройка                                       |               |
| Доступ к данным                                 |               |
| Заказы поставщикам                              |               |
| Счета к оплате                                  |               |
| Приходные товарные накладные                    |               |
| Счет-накладная поставщика                       |               |
| Акты приемки работ                              |               |
| Накладные на возврат поставщику                 |               |
| Отчеты консигнатора                             |               |
| Таможенные накладные                            |               |
| Учет расчетов по консигнации                    |               |
| Журнал учета хозяйственных операций             |               |
| Учет доверенностей                              |               |
| Отчеты                                          |               |
| Планирование закупок                            |               |
| р управление соытом                             |               |
|                                                 |               |
| р зчет вещевого ореспечения                     |               |
|                                                 |               |
| тов "тест"                                      | 🛔 adm 🛛 🖾 RU  |

По пункту меню Реестр/Создать в реестре создать новый счёт.

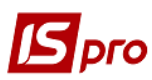

| Открыть         Enter         ** A 1         # G 4 *           Открыть         Enter         ** A 1         # B G 4 *         •           Открыть         Enter         ** A 1         # B G 4 *         •           Открыть         F8         *         *         •         •         •           Открыть         F8         *         *         *         •         •         •           Удалить         F8         *         *         *         *         •         •         •         •         •         •         •         •         •         •         •         •         •         •         •         •         •         •         •         •         •         •         •         •         •         •         •         •         •         •         •         •         •         •         •         •         •         •         •         •         •         •         •         •         •         •         •         •         •         •         •         •         •         •         •         •         •         •         •         •         •         •                                                                                                    | сервис :                                  |                |      |        |            | 0     |         | -       | -     | 0      |                             |            |          |
|----------------------------------------------------------------------------------------------------|-------------------------------------------|----------------|------|--------|------------|-------|---------|---------|-------|--------|-----------------------------|------------|----------|
| Создать         Ins           Изменить         F4           Удалить         F4           Удалить         F8           Копировать для контрагентов         Shift+Alt+F5           Копировать для контрагентов         Shift+Alt+F5           Копировать для контрагентов         Shift+Alt+F5           Копировать для контрагентов         Shift+Alt+F5           Копировать для контрагентов         Shift+Alt+F5           Копировать для контрагентов         Shift+Alt+F5           Копировать для контрагентов         Shift+Alt+F5           Копировать для контрагентов         Shift+Alt+F5           Копировать для контрагентов         Shift+Alt+F5           Копировать для контрагентов         Shift+Alt+F5           Копировать для контрагентов         Shift+Alt+F5           Копоровать для контрагентов         Shift+Alt+F5           Копировать для контрагент         Alt+E           Копоровать для контрагент         Alt+F4           Контрагент наруково-впровадкува         1000.00           Ba <sup>a</sup> TOBAPCTBO 3 OBMEXEHORO BLA         2000.00           Chapter crayce         Alt+S         Rewashe ridpwenchero Thepopec         2000.00           Chapter crayce         Alt+S         Rewashe ridpwenchoro Thepopec <t< th=""><th>Открыть</th><th>Enter</th><th>ľ</th><th></th><th>4</th><th>'U  </th><th>⊞ GJ</th><th>т</th><th>×</th><th>U</th><th></th><th></th><th></th></t<>                       | Открыть                                   | Enter          | ľ    |        | 4          | 'U    | ⊞ GJ    | т       | ×     | U      |                             |            |          |
| Разменить         F4           Удалить         F8           Конировать для контрагентов         F5           Копировать для контрагентов         Shift+Alt+F5           Колировать для контрагентов         Shift+Alt+F5           Колировать для контрагентов         Shift+Alt+F5           Колировать для контрагентов         Shift+Alt+F5           Колировать для контрагентов         Shift+Alt+F5           Колировать для контрагентов         Shift+Alt+F5           Колировать документ         Alt+E           Колорт склус         Alt+P           Контрагент документ         Alt+P           Контрагента документ         Alt+P           Контрагента документ         Alt+P           Контрагента документ         Alt+P           Контрагента науково-епроваджува         1000.00           Стозвать документ         Alt+P           Контрагента науково-епроваджува         1000.00           Сформировать         P           Установить цену из прайс-листа         Shift+Ctrl+K           Удалить         Rewath           Печать         F9           Сохранять отмеченные отчеты         Приватна науково-епроваджува           Печать св выбора         *           Побличе акціонерне т                                                                                                    | Создать                                   | Ins            |      |        |            | +     |         |         |       |        |                             |            |          |
| Удалить         F8         * Контрагент полн         * Сунна         * Оплачено           Колировать         F5         Контровать для контрагентов         Shift+Alt+F5         1500.00         1500.00           Колировать для контрагентов         Shift+Alt+F5         Гов Тест         1500.00         700.00           Колировать для контрагентов         Shift+Alt+F5         Гов Тест         700.00         700.00           Колировать для контрагентов         Alt+E         Проводки         Alt+E         Проводки         Alt+E         Проводки         Alt+E           Колировать документ         Alt+E         Проводки         Alt+E         Проводки         Alt+E           Изменить статус         Alt+S         Rea*         ТОВАРИСТВО 3 ОВМЕЖЕНОЮ ВІД         1000.00           Сформировать         Shift+Ctrl+K         Poinsatha науково-впроваджува         1000.00           Установить цену из прайс-листа         Shift+Ctrl+K         Приватна науково-впроваджува         1000.00           Удалить         -         Приватна науково-впроваджува         1000.00           Окранить вакусово-впроваджува         1000.00         -           Печать         F9         Coxранять отмеченные отчеты         Приватна науково-впроваджува         1000.00 <t< td=""><td>Изменить</td><td>F4</td><td>Þ</td><td></td><td></td><td></td><td></td><td></td><td></td><td></td><td></td><td>1</td><td></td></t<>    | Изменить                                  | F4             | Þ    |        |            |       |         |         |       |        |                             | 1          |          |
| Копировать         F5         Приватна науково-впроваджува         1500.00           Копировать для контрагентов         Shift+Alt+F5         Приватна науково-впроваджува         150.00           Копировать для контрагентов         Shift+Alt+F5         Приватна науково-впроваджува         150.00           Копировать для контрагентов         Shift+Alt+F5         Приватна науково-впроваджува         1000.00           Копировать         Alt+E         Приватна науково-впроваджува         1000.00           Копировать         Alt+E         Приватна науково-впроваджува         1000.00           Копировать         Alt+R         Nosatь документ         Alt+R         Shift+Ins         Shift+Ins         Shift+Ins         Shift+Ctrl+K         TOB Tect         1500.00           Копировать         Shift+Ctrl+K         Державне підприенство Tidpopec         200.00         Status           Установить цену из прайс-листа         Shift+Ctrl+K         Приватна науково-впроваджува         1000.00           Удалить         F9         F9         Sa'ttrl Haps         Solomo.00         Sa'ttrl Haps           Сокранять отмеченные отчеты         Приватна науково-впроваджува         1000.00         Solomo.00           Печать         Gos baloga         F9         Sa'ttrl Haps         SolomeXEHOKO BI                                                                                                    | удалить                                   | F8             | +    |        |            | -     | Контр   | агент   | полн  | 1      |                             | * Сумма *  | Оплачено |
| Копировать для контрагентов         Shift+Alt+F5         Пряватна науково-впроваджува         130.00           Копировать для контрагентов         Shift+Alt+F5         Державне підпривство "Інфорес         200.00           Копировать документ         Alt+E         Провести документ         Alt+R           Копоровать документ         Alt+R         Повести документ         Alt+R           Изменить статус         Alt+R         Shift+Ins         TOBAP/CTBO 3 OSMEXEHON BIД         2000.00           ство "Тифорес         Державне підпривство "Інфорес         2000.00           ва"         ТОВАР/ИСТВО 3 OSMEXEHON BIД         2000.00           ва"         ТОВАР/ИСТВО 3 OSMEXEHON BIД         2000.00           "S"         ТОВАР/ИСТВО 3 OSMEXEHON BIД         18000.00           "S"         TOBAP/UCTBO 3 OSMEXEHON BIД         18000.00           "S"         TOBAP/UCTBO 3 OSMEXEHON BIД         18000.00           "S"         Приватна науково-впроваджува         1000.00           "Gepwaterb науково-впроваджува         1000.00         19/05/14/14/14/14/14/14/14/14/14/14/14/14/14/                                                                                                    | ] Копировать                              | F5             | H    |        |            |       | TOBIT   | ест     |       |        |                             | 1500.00    |          |
| Конфрессия документ       Ант-Е         К       Проводки         К       Проводки         К       Провести документ         Ант-Е       Провести документ         Ант-Е       Провести документ         Ант-Е       Провести документ         Ант-Е       Провести документ         Ант-Е       Провести документ         Ант-Е       Провести документ         Ант-E       Провести документ         Ант-E       Провести документ         Ант-E       Провести документ         Ант-E       Провести документ         Ант-E       Провести документ         Ант-E       Провести документ         Ант-E       Провести документ         Стозтать документ       Анt-F         Сформировать       TOB         Установить цену из прайс-листа       Shift+Ctrl+K         Удалить       Гриватна науково-впроваджува       1000.00         Приватна науково-впроваджува       1000.00         Приватна науково-впроваджува       1000.00         Приватна науково-впроваджува       1000.00         Приватна науково-впроваджува       1000.00         Приватна науково-впроваджува       10000.00         Ск                                                                                                    | Копировать для контрасентов               | Shift+Alt+F5   | -    | PO 1   | http       | nec   | Лепиза  | THA Ha  | ілпри | SO-BI  | роваджува<br>во "Тифорес    | . 150.00   |          |
| К         Проводки         Аlt+E           Проводки         Аlt+E         Приватна науково-епровадкува         1000.00           К         Провести документ         Alt+R         "         Публічне акціонерне товариство         2000.00           К         Отозвать документ         Alt+R         "         Публічне акціонерне товариство         50000.00           К         Отозвать документ         Alt+R         "         Публічне акціонерне товариство         50000.00           К         Перемещение в журнал         Shift+Ins         TOB Tecc         1500.00         1500.00           Сформировать         *         Приватна науково-епроваджува         1000.00         1500.00           Установить цену из прайс-листа         Shift+Ctrl+K         "         Приватна науково-епроваджува         1000.00           Удалить         *         Приватна науково-епроваджува         1000.00         16000.00           Сохранять отмеченные отчеты         Гри         Приватна науково-епроваджува         1000.00         16000.00           Сокранять отмеченные отчеты         F9          "         Публічне акціонерне товариство         0.00           Сокранять отмеченные отчеты         Shift+Ctrl+C         Приватне підпривиство "Dipixoct         1188.51<                                                                                                    | Kompobero An Komparentos                  | 511111111      | MCT  | BO 1   | Гнфо       | pec   | . Держа | вне п   | ідпри | иемст  | во Тнфорес.<br>во "Тнфорес. | 200.00     |          |
| Провести документ         Alt+P           ва"         ТОВАРИСТВО З ОБМЕЖЕНОЮ ВІД         2000.00           Отозвать документ         Alt+R         a"         Публічне акціонерне товариство         50000.00           Изменить статус         Alt+S         Ba"         ТОВАРИСТВО З ОБМЕЖЕНОЮ ВІД         18800.00           Перемещение в журнал         Shift+Ins         rctso "Inфopec         Державне підприенство Thфopec         200.00           Сформировать         ,         TOB Tecr         1500.00         1000.00           Установить цену из прайс-листа         Shift+Ctrl+K         Приватна науково-впроваджува         1000.00           Удалить         ,         Приватна науково-впроваджува         60000.00         6           Печать без выбора         ,         ,         Публічне акціонерне товариство         50000.00           Оскранять отмеченные отчеты         ,         ,         Державна установа "Науково-неп         188.51           О         Печать без выбора         ,         ,         ,         ,         ,           О         Печать документа         Ctrl+F9         ,         ,         ,         ,           О         Сводная таблица         Shift+Ctrl+K         ,         ,         ,                                                                                                    | К Проводки                                | Alt+E          |      |        | in i i por | , com | Прива   | тна на  | уков  | 30-ВП  | роваджува                   | . 1000.00  |          |
| Отозвать документ         Alt+R         a"         Публічне акціонерне товариство         50000.00           Изменить статус         Alt+S         К         ТОВАРИСТВО З ОБМЕЖЕНОЮ ВІД         18000.00           Перемещение в журнал         Shift+Ins         Сформировать         708 Тест         1500.00           Установить цену из прайс-листа         Shift+Ctrl+K         Ариватна науково-впроваджува         1000.00           Удалить          Приватна науково-впроваджува         1000.00           Удалить          Приватна науково-впроваджува         1000.00           Окоранать отмеченные отчеты         Публічне акціонерне товариство         60000.00           Печать без выбора         F9         Shift+Ctrl+C         Публічне акціонерне товариство         0.00           Оторавить в М.Е.Doc         Shift+Ctrl+E         Приватна науково-впроваджува         1080.00         34инать статус партнера М.Е.Doc         Shift+Ctrl+E           Экспорт текущего представления         Shift+Ctrl+E         Приватне підприенство "Фрікост         1081.51           Оторавить с M.Е.Doc         Shift+Ctrl+E         Приватне підприенство "Фрікост         1081.51           Экспорт текущего представления         Shift+Ctrl+E         Приватне підприенство "Фрікост         122.00           <                                                                                                    | К Провести документ                       | Alt+P          | ва   | •      |            |       | TOBAP   | ИСТВ    | 030   | DEME)  | КЕНОЮ ВІД.                  | 2000.00    | 1        |
| Изменить статус         Аlt+S         ва"         ТОВАРИСТВО З ОБМЕЖЕНОЮ ВІД         18000.00           Перемещение в журнал         Shift+Ins         TOB Tect         1500.00           Сформировать         Приватна науково-впроваджува         1000.00           Установить цену из прайс-листа         Shift+Ctrl+K         Приватна науково-впроваджува         1000.00           Удалить         **         Поватна науково-впроваджува         1000.00           Удалить         **         Поватна науково-впроваджува         1000.00           Обаратна слиста         Shift+Ctrl+K         Приватна науково-впроваджува         60000.00           Удалить         **         Повариство 3 ОБМЕЖЕНОЮ ВІД         18000.00           **         Повариство 3 ОБМЕЖЕНОЮ ВІД         18000.00           **         Повариство 3 ОБМЕЖЕНОЮ ВІД         0.00           Сохранять отмеченные отчеты         Публічне акціонерне товариство         0.00           Печать документа         Ctrl+F9         Публічне акціонерне товариство         0.00           Сводная таблица         Shift+Ctrl+C         Приватне підприяюство "Фріхост         188.51           Осправить в М.Е.Doc         Shift+Ctrl+E         Приватне підприяюство "Фріхост         120.00           Экспорт текущего                                                                                                    | К Отозвать документ                       | Alt+R          | a"   |        |            |       | Публіч  | не ак   | ціоне | рне т  | говариство                  | 50000.00   |          |
| Товенно статус         Тов тест         150.00           Перемещение в журнал         Shift+ Ins         ство "Інфорес Державне підприенство "Інфорес         200.00           Сформировать         )         Приватна науково-впроваджува         1000.00           Установить цену из прайс-листа         Shift+ Ctrl+K         Приватна науково-впроваджува         1000.00           Установить цену из прайс-листа         Shift+ Ctrl+K         Приватна науково-впроваджува         60000.00           Удалить         **         Публічне акціонерне товариство         60000.00           ва"         Поблічне акціонерне товариство         0.00           Сохранять отмеченные отчеты         Публічне акціонерне товариство         0.00           Печать без выбора         Публічне акціонерне товариство         0.00           Печать документа         Ctrl+F9         Публічне акціонерне товариство         188.51           Печать документа         Ctrl+F9         Публічне акціонерне товариство         1862.52           Экспорт текущего представления         Shift+Ctrl+E         Приватне підприенство "фріхост         12.00           Отправить в М.Е.Doc         Shift+Ctrl+E         Приватне підприенство "фріхост         12.00           Обновить         Ctrl+F2         Быкод         Бакор                                                                                                    | Изменить статис                           | Alt+S          | ва   | •      |            |       | TOBAP   | ИСТВ    | 030   | DEME)  | КЕНОЮ ВІД.                  | 18000.00   |          |
| Перемещение в журнал         Shift+Ins         нство "Інфорес         Державне підприянство "Інфорес         200.00           Сформировать          Приватна науково-впроваджува         1000.00           Установить цену из прайс-листа         Shift+Ctrl+K         Приватна науково-впроваджува         150.00           Удалить          Приватна науково-впроваджува         60000.00           Ва"         ТОВАРИСТВО 3 ОБМЕЖЕНОЮ ВІД         18000.00           Гечать         F9         Гокаранять отмеченные отчеты         Прияатна каціонерне товариство         50000.00           Печать без выбора         F9         Публічне акціонерне товариство         0.00         20.400           Печать документа         Ctrl+F9         Приватна пауково-япоеваджува         165.50         165.50           Печать документа         Ctrl+F9         Приватне підприенство "Фріхост         1081.51           Остправить в М.Е.Doc         Shift+Ctrl+E         Приватне підприенство "Фріхост         1081.51           Обновить         Ctrl+F2         Быход         Esc         Быход         5000.00                                                                                                    | VISMENUTE Claryc                          | AIL+J          | Į.,  |        |            |       | TOB Te  | ест     |       |        |                             | 1500.00    | 1        |
| Сформировать       Приватна науково-впроваджува       1000.00         Установить цену из прайс-листа       Shift+Ctrl+K       Приватна науково-впроваджува       150.00         Удалить       •••       •••       •••       •••       •••         Удалить       •••       •••       •••       •••       •••         Печать       F9       •••       •••       •••       •••       •••         Сохранять отмеченные отчеты       F9       •••       •••       •••       •••       •••         Печать без выбора       •••       •••       •••       •••       •••       •••       •••         Осохранять отмеченные отчеты       Ctrl+F9       Публічне акціонерне товариство       0.00       •••         Печать документа       Ctrl+F9       Публічне акціонерне товариство       188.51       •••         Осораняя таблица       Shift+Ctrl+E       Публічне акціонерне товариство       1862.52       •••         Экспорт текущего представления       Shift+Ctrl+E       Приватне підприемство "Фріхост       1081.51         Осправить в М.Е.Doc       Shift+Ctrl+E       Приватне підприемство "Фріхост       •12.00         Осправить в М.Е.Doc       Shift+Ctrl+E       Приблічне акціонерне товариство <t< td=""><td>Перемещение в журнал</td><td>Shift+Ins</td><td>мст</td><td>во "І</td><td>ίнфο</td><td>pec</td><td>. Держа</td><td>вне п</td><td>ідпри</td><td>емст</td><td>во "Інфорес.</td><td> 200.00</td><td><u> </u></td></t<> | Перемещение в журнал                      | Shift+Ins      | мст  | во "І  | ίнфο       | pec   | . Держа | вне п   | ідпри | емст   | во "Інфорес.                | 200.00     | <u> </u> |
| Установить цену из прайс-листа       Shift+ Ctrl+K       Приватна науково-впроваджува       150.00         Удалить       **       ТОВАРИСТВО З ОБМЕЖЕНОЮ ВІД       18000.00         Печать       F9       **       Публічне акціонерне товариство       50000.00         Сохранять отмеченные отчеты       F9       **       Публічне акціонерне товариство       50000.00         Печать       Cs       Bift+ Ctrl+C       **       Публічне акціонерне товариство       50000.00         Печать без выбора       **       Публічне акціонерне товариство       0.00       **         Печать документа       Ctrl+F9       Публічне акціонерне товариство       1862.52         Сводная таблица       Shift+Ctrl+C       Приватне підприемство "Фріхост       1862.52         Экспорт текущего представления       Shift+Ctrl+E       Приватне підприемство "Фріхост       12.00         Осправить в М.Е.Doc       Shift+Ctrl+E       Приватне підприемство "Фріхост       12.00         Обновить       Ctrl+F2       Выход       Esc       500.00         Выход       Esc       Esc                                                                                                    | Сформировать                              | •              | Ŀ    |        |            |       | Прива   | тна на  | уков  | 80-BN  | роваджува                   | . 1000.00  |          |
| Удалить       Ва"       ТОВАРИСТВО З ОБМЕЖЕНОЮ ВІД       18000.00         Печать       F9       Публічне акціонерне товариство       50000.00         Сохранять отмеченные отчеты       Публічне акціонерне товариство       50000.00         Печать без выбора       Публічне акціонерне товариство       0.00         Печать документа       Ctrl+F9       Публічне акціонерне товариство       0.00         Сводная таблица       Shift+Ctrl+C       Приватне підприемство "Фріхост       188.51         Остправить в <u>M</u> .E.Doc       Shift+Ctrl+K       Приватне підприемство "Фріхост       1081.51         Обновить       Ctrl+F2       Быход       Esc       5000.00                                                                                                    | Установить цену из прайс-листа            | Shift+Ctrl+K   | Ŀ    |        |            |       | Прива   | тна на  | вуков | 80-BN  | роваджува                   | . 150.00   |          |
| удалить       тованиство з овмеженого від       18000.00         Печать       F9       "Публічне акціонерне товариство       50000.00         Сохранять отмеченные отчеты       Публічне акціонерне товариство       0.00         Печать без выбора       Публічне акціонерне товариство       0.00         Печать документа       Ctrl+F9       Публічне акціонерне товариство       0.00         Сводная таблица       Shift+Ctrl+C       Публічне акціонерне товариство       1882.52         Экспорт текущего представления       Shift+Ctrl+E       Приватне підприємство "Фріхост       1081.51         Отправить в М.Е.Doc       Shift+Ctrl+M       Публічне акціонерне товариство       5000.00         Зачитать статус партнера М.Е.Doc       Shift+Alt+M       Районна рада м. Києва       675701.13                                                                                                    |                                           |                |      |        |            |       | Прива   | тна на  | зуков | 30-BN  | роваджува                   | . 60000.00 |          |
| Печать       F9       Пуоличне акціонерне товариство       50000.00         Сохранять отмеченные отчеты       Публічне акціонерне товариство       0.00         Печать без выбора       Публічне акціонерне товариство       0.00         Печать документа       Ctrl+F9       Публічне акціонерне товариство       0.00         Сводная таблица       Shift+Ctrl+C       Приватне підприємство "Фріхост       188.51         Экспорт текущего представления       Shift+Ctrl+E       Приватне підприємство "Фріхост       1081.51         Отправить в <u>M</u> .E.Doc       Shift+Ctrl+M       Публічне акціонерне товариство       5000.00         Зачитать статус партнера M.E.Doc       Shift+Alt+M       Районна рада м. Киева       675701.13         Обновить       Ctrl+F2       Быход       Esc       Сtrl+F2                                                                                                    | удалить                                   | ,              | 28a  |        |            |       | TUBAP   |         |       |        | KEHORO BILL.                | 18000.00   |          |
| Сохранять отмеченные отчеты       Поси посо уславни стого у солости посо удин солости удин солости удин удин удин удин удин удин удин уди                                                                                                    | Печать                                    | F9             | DBa  |        |            |       | TOBAR   |         |       | (DEME) | КЕНОЮ ВІЛ.                  | 0.00       |          |
| Печать без выбора       дичний центр і Державна установа "Науково-не       188.51         Печать документа       Ctrl+F9         Сводная таблица       Shift+Ctrl+C         Экспорт текущего представления       Shift+Ctrl+E         Отправить в M.E.Doc       Shift+Ctrl+M         Зачитать статус партнера M.E.Doc       Shift+Alt+M         Обновить       Ctrl+F2         Выход       Esc                                                                                                    | Сохранять отмеченные отчеты               |                | 1    |        |            |       | Публіч  | не ак   | ціоне | оне т  | овариство.                  | 0.00       |          |
| Печать документа       Сtrl+F9         Публічне акціонерне товариство       165.50         Сводная таблица       Shift+Ctrl+C         Экспорт текущего представления       Shift+Ctrl+E         Отправить в <u>M.E.Doc       Shift+Ctrl+M         Отправить в <u>M.E.Doc       Shift+Ctrl+M         Обновить       Ctrl+F2         Выход       Esc   </u></u>                                                                                                    | Печать без выбора                         |                | дич  | ний    | цент       | rp i  | Держа   | вна у   | стан  | ова 1  | Науково-ме.                 | . 188.51   |          |
| Сводная таблица       Shift+Ctrl+C         Экспорт текущего представления       Shift+Ctrl+E         Отправить в <u>M.E.Doc</u> Shift+Ctrl+M         Зачитать статус партнера M. <u>E.Doc</u> Shift+Alt+M         Обновить       Ctrl+F2         Выход       Esc         инд. тесстр счетов к оплате       Ctrl+F2                                                                                                    | . Печать документа                        | Ctrl+F9        |      |        |            |       | Публіч  | не ак   | ціоне | рне т  | овариство.                  | 165.50     | í        |
| Сводная таблица       Shift+Ctrl+C       Приватне підприемство "Фріхост       1081.51         Экспорт текущего представления       Shift+Ctrl+E       Приватне підприемство "Фріхост       -12.00         Отправить в <u>M.E.Doc       Shift+Ctrl+M       Публічне акціонерне товариство       5000.00         Зачитать статус партнера M.E.Doc       Shift+Alt+M       Районна рада м. Киева       675701.13         Обновить       Ctrl+F2       Выход       Esc         анд. тесстр счетов конлате       Строк. 24   </u>                                                                                                    |                                           | Shift, Chill C | підн | ний ін | нсти       | тут   | Прива   | тне ан  | ціон  | ерне   | товариство.                 | 1862.52    | 1        |
| Экспорт текущего представления         Shift+Ctrl+E         Приватне підприємство "Фріхост         -12.00           Отправить в М.Е.Doc         Shift+Ctrl+M         Публічне акціонерне товариство         5000.00           Зачитать статус партнера М.Е.Doc         Shift+Alt+M         Районна рада м. Києва         675701.13           Обновить         Ctrl+F2           Выход         Esc                                                                                                    | сводная таолица                           | Shirt+Ctri+C   |      |        |            |       | Прива   | тне пі, | дпри  | емсте  | во "Фріхост                 | 1081.51    |          |
| Отправить в <u>M.E.Doc         Shift+Ctrl+M         Публічне акціонерне товариство         5000.00           Зачитать статус партнера M.<u>E</u>.Doc         Shift+Alt+M         Районна рада м. Киева         675701.13           Обновить         Ctrl+F2         Bыход         Esc  </u>                                                                                                    | Экспорт текущего представления            | Shift+Ctrl+E   | L    |        |            |       | Прива   | тне пі, | дпри  | емсте  | во "Фріхост                 | 12.00      | (        |
| Зачитать статус партнера М. <u>Е</u> .Doc         Shift+Alt+M         Районна рада м. Киева         675701.13           Обновить         Ctrl+F2           выход         Esc                                                                                                    | Отправить в <u>M</u> .E.Doc               | Shift+Ctrl+M   | Ŀ    |        |            |       | Публіч  | не ак   | ціоне | рне т  | говариство.                 | 5000.00    | <u> </u> |
| Обновить Ctrl+F2<br>Выход Esc                                                                                                    | Зачитать статус партнера М. <u>Е</u> .Doc | Shift+Alt+M    | Ŀ    |        |            |       | Район   | на рад  | ιа м. | Києв   | a                           | 675701.13  | <u>(</u> |
| Выход Еsc                                                                                                    | ) Обновить                                | Ctrl+F2        |      |        |            |       |         |         |       |        |                             |            |          |
|                                                                                                    | Выход                                     | Esc            |      |        |            |       |         |         |       |        |                             |            |          |

На вкладке Реквизиты, по мере необходимости, заполнить поля:

- Номер счета и Дата вводится номер счета и дата счета поставщика автоматически;
- Поставщик заполняется из справочника или если выбран документ-основание из такого документа;
- Адрес, Расч. Счет, Банк заполняется автоматически из списка адресов после указания Поставщика.
- ЦО– центр ответственности. Заполняется при ведении учета по центрам ответственности из справочника системы Общие справочники/Центры ответственности.
- Покупатель, Сальдо расчетов, Адрес, Расч. счет- заполняются данными из карточки предприятия. Расчетный счет устанавливается по умолчанию основной с возможностью выбора из справочника банковских счетов предприятия.
- Условия расчетов Указываются условия расчетов по счету: кредит или предоплата.
- Основание из списка выбирается документ, являющийся основанием для формирования счета. (договор или заказ).

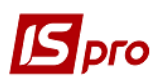

- При выборе документа-основания спецификация заполняется автоматически. Можно заполнить закладку Спецификация вручную. Если закладка Спецификация заполнена последующие документы будут наследовать данные.
- Срок оплаты заносится количество дней или кратчайший срок оплаты.
- Валюта документа по умолчанию валюта учета, при необходимости изменяется, выбирается из справочника.
- Курс валюты документа заполняется автоматически при выборе валюты и вида курса.
- Итого к оплате- заполняется автоматически после заполнения вкладки Спецификация. При отсутствии основания и спецификации в поле Итого к оплате пользователем заносится сумма (однако такой вариант не желательно использовать, потому что следующие документы потребуется заполнять в ручном режиме).

Отметка **Включить стоимость тары в сумму к оплате** – общую сумму. При отметке сумма включается в общую сумму **Итого к оплате**. В противном случае запись стоимость тары создается отдельной строкой на вкладке **Спецификация**.

Аванс - процент аванса заполняется пользователем, сумма аванса рассчитывается автоматически от суммы Итого.

Параметр Регистрация в книге с даты начала амортизации позволяет вести учет с даты начала амортизации, указываемый в поле Дата начала амортизации.

Статус – можно указать статус. Статусы документа настраиваются в модуле Настройка подсистемы Учет закупок вкладка Справочники/Статус док-тов.

**Прайс-лист** - данное поле заполняется как вручную, так и автоматически, устанавливая прейскурант, выбранный в реквизитах контрагента. В универсальный навигатор будет устанавливаться прейскурант, указанный в документе на вкладке **Реквизиты.** Поле может быть пустым.

Комментарий - заполняется произвольным текстом.

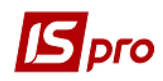

| 🖾 Счет к оплате | _ 🗆 🔀                                                                         |
|-----------------|-------------------------------------------------------------------------------|
| Документ Прав   | ка Вид Сервис ?                                                               |
| * 🖢 🗞 🗗 🕻       | 2 김 🕸 🕸 🕸 🔟 🔳 🗰 🗗 🗗 🗶                                                         |
| Реквизиты       | Спецификация Расчеты Вложения                                                 |
| CHET Nº:        | 00000002 ot: 02/12/2021                                                       |
| Журнал:         | 0 Документы без журнала                                                       |
|                 | Π/Π 0000001 02/12/2021                                                        |
| Поставщик:      | 0000000 TOB Tect 🗸 🖉                                                          |
| Адрес:          | вул.Львівська,5                                                               |
| Расч.счет:      | 365890012345 <b>Банк:</b> ЖИТОМИР.РУ ПАТ КБ"ПРИВАТБАНК"М.ЖИТОМИР, 311744      |
| Центр отв.:     | · · · · · · · · · · · · · · · · · · ·                                         |
| Покупатель:     | TOB "Tect"                                                                    |
| Сальдо расчет.: | -19'440.00 Грн Сальдо по договору: 0.00                                       |
| Адрес:          | Ентузіастів 1,99,99,м.Київ,02147,Україна                                      |
| Склад:          | · · · · · · · · · · · · · · · · · · ·                                         |
| Прайс-лист:     | · · · · · · · · · · · · · · · · · · ·                                         |
| Расч.счет:      | UA438201720343210001000013179 🔻 Банк: Держказначейська служба України, м.Київ |
| Усл. расчетов:  | 1 В кредит 👻 Статус: 0                                                        |
| Основание:      | Договор • Nº: • /                                                             |
| Валюта:         | Грн Українська гривня 🔻 Курс: 1.0000000                                       |
| Итого к оплате: | 1'500.00 Вкл. стоимость тары в сумму к оплате                                 |
| Аванс:          | 0.00 % Срок оплаты: дней 02/12/2021 🗔                                         |
| Регистрация в   | книге с даты начала амортизации Дата начала амортизации:                      |
|                 |                                                                               |
| Комментарий:    | Отримано товарів і послуг (Надходження)                                       |
|                 |                                                                               |

Для заполнения спецификации в ручном режиме перейдите на вкладку Спецификация и по пункту меню Вызвать справочник (для избрания ТМЦ) или пункт Вызвать справочник услуг (для работ и услуг) создать запись.

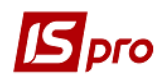

| 🖪 Счет к ог                                | лате            |                                      |        |              |                   |                           |              | _ 0                   | ×       |
|--------------------------------------------|-----------------|--------------------------------------|--------|--------------|-------------------|---------------------------|--------------|-----------------------|---------|
| Документ                                   | Пра             | вка Вид Сервис ?                     |        |              |                   |                           |              |                       |         |
| ిం ిం ిం                                   |                 | Сохранить                            | F2     | 6) (6)       |                   |                           |              |                       |         |
| Реквизи                                    |                 | Разноска по аналитическим карточкам  | Alt+A  |              |                   |                           |              |                       |         |
| CHET Nº:                                   |                 | Вызвать справочник ТМЦ               | F3     | 02/12/2021   | Налоги:           |                           |              |                       | •       |
|                                            |                 | Вызвать справочник услуг             | Alt+F3 |              |                   |                           | 1225         |                       |         |
| Артику                                     |                 | Пользовательское событие калькуляции | Alt+U  | ▼ Количество | • H<br>1.000000 r | Наименован 🔻<br>посл      | Цена<br>1'50 | • C                   | î       |
|                                            | A               | Документооборот                      | Alt+Z  |              |                   |                           |              |                       |         |
| Вид: Спец<br><<br>Характерис<br>Аналитика: | цифин<br>стики: | ация Строк: 1<br>                    |        |              |                   | БЕЗ НД<br>СУММА<br>К ОПЛЛ | IC:          | ><br>1'500.<br>1'500. | ×<br>00 |
|                                            |                 |                                      |        |              |                   |                           |              |                       |         |

Также следует отметить, что спецификация счета с условием расчетов кредит формируется на основе зарегистрированных ранее документов поставки. Для этого необходимо нажать по пункту меню Документ/Выбрать документ по отгрузке и выбрать необходимые документы поставки. В таком случае спецификация выбранных документов переносится в спецификацию счета.

В открывшемся окне Выбор номенклатурных позиций выбрать нужную и нажать клавишу Enter.

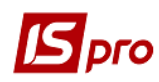

| 🖪 Выбор номенклатурных позиций           |                             |                                 |        | _ 0    | ×    |
|------------------------------------------|-----------------------------|---------------------------------|--------|--------|------|
| Реестр Правка Вид Сервис                 | ?<br>¥ 🖩 🗗 😧                |                                 |        |        |      |
| СчОпл 00000002<br>Гип цены: Прейскурант  | / ot: 0                     | )2/12/2021 Склад:               |        |        |      |
| Код группы 👻                             | Артикул                     | Наименование 👻                  | Шифр Е | • Ввод | ^    |
| 1                                        | 10000010                    | Касове обслуговування           | посл   |        |      |
| 1                                        | 10000011                    | Телекомунікаційні послуги       | посл   |        |      |
| 1                                        | 10000012                    | о-технічні послуги з оброблення | посл   |        |      |
| 1                                        | 10000013                    | Послуги з теплопостачання       | посл   |        |      |
| 1                                        | 10000014                    | Послуги з водопостачання        | посл   |        |      |
| 1                                        | 10000015                    | Послуги з водовідведення        | посл   |        |      |
| 1                                        | 10000016                    | Послуги з електропостачання     | посл   |        |      |
| L                                        | 10000017                    | Послуги з поводження з ТВП      | посл   |        |      |
| 1                                        | 10000018                    | Консультаційні послуги          | посл   |        |      |
| 1                                        | 10000019                    | Оренда нерухомого майна         | посл   |        |      |
| 1                                        | 10000020                    | Експлуатаційні послуги          | посл   |        |      |
| 1                                        | 10000021                    | Страховий платіж                | м2     |        |      |
| 1                                        | 10000022                    | Організаційний внесок           | посл   |        |      |
| 1                                        | 10000023                    | Проживання в гуртожитку         | посл   |        |      |
| Вид: Универсальный навигатор<br><        | о номенклатура Строк: 23    |                                 |        | 3      | ×    |
| ВЫБРАНО ПОЗИЦИЙ: 1                       | 1.000000 единиц:            | НА                              | сумму: | 150    | 0.00 |
| ВЫБРАНО ПОЗИЦИЙ: 1<br>Цена за 0 Залог. ц | 1.000000 единиц:<br>цена: 0 | НА                              | СУММУ: | 150    | 0.00 |

После чего в открывшемся окне Модификация строки документа внести необходимую информацию в строках : Количество и Цена, а в других по мере необходимости .

Нажать кнопку ОК.

| 🛃 Модифик      | ация строки | документа            |         |     | _ 🗆 💌     |
|----------------|-------------|----------------------|---------|-----|-----------|
| Артикул:       | 10000011    | Телекомунікаційні по | слуги   |     | ~         |
| ДФ <b>+</b> КП | KB + KEKB   | 0000000.2201000.0000 | Без КЕК | Ву  |           |
| Количест       | во          | 8                    |         | пос | осл 👻     |
| К-во в ос      | новной ед.  |                      | 1       | пос | осл       |
| Скидка с       | цены        |                      | 0.00    | %   | 0.00      |
| Цена           |             | 1                    | 500.00  | за  | посл      |
| Сумма          |             | 1                    | 500.00  | Грн | н         |
| Сумма к о      | оплате      | 1                    | 500.00  | Грн | н         |
| Коммента       | арий        |                      |         |     |           |
|                |             |                      |         |     |           |
|                |             |                      |         |     | ОК Отмена |

Счет к оплате сформирован.

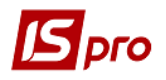

| 🖪 IS-pro 7.1 | 1.044.999 - [0 | чета к оплате] |            |      |     |     |        |      |      |    |         |         | _ 🛛 📕    | × |
|--------------|----------------|----------------|------------|------|-----|-----|--------|------|------|----|---------|---------|----------|---|
| Реестр Пр    | оавка Вид      | Сервис ?       |            | 14.5 |     |     |        |      |      | 10 |         |         |          |   |
| 🖆 🖒 🖒        | ⊁ъ О дк        | 🍁 🎼 🖶 🕅        | ) 🖷 🔑 ර    | P 2  | A 1 |     | 9      | Ŧ    | ×    | 0  |         |         |          |   |
| Журнал:      | 0              | Документы бе   | з журнала  |      | 2   | •   |        |      |      |    |         |         |          |   |
| 🗸 д          | ▼ Номер        |                | Контрагент |      |     | - K | онтра  | гент | полн | 1  | • Сумма |         | Оплачено | ~ |
| 02/12/2      | 021 0000000    | 2              | ТОВ Тест   |      |     | Т   | OB Teo | т    |      |    |         | 1500.00 |          |   |

Для получения печатной формы необходимо открыть счет и перейти к пункту меню **Документ/Печать документа**.

| <b>S</b> 0 | чет к оплате                   |              |         |            |         |       |                    | -               | . 🗆 💌      |
|------------|--------------------------------|--------------|---------|------------|---------|-------|--------------------|-----------------|------------|
| Док        | умент Правка Вид Сервис ?      |              | ~ -     | - 1 1      | -       |       |                    |                 |            |
| ť0         | Создать                        | Ins          | 2       | A 🔲        | 0       |       |                    |                 |            |
| 2          | Изменить                       | F4           | жения   |            |         |       |                    |                 |            |
|            | Редактировать таблицу          | Shift+F4     |         |            |         |       | -                  |                 |            |
| *          | Удалить                        | F8           | L       | от: (      | 02/12/2 | 021   |                    |                 |            |
| D          | Копировать                     | F5           | -       |            |         |       |                    |                 |            |
|            | Удалить платежный документ     |              |         | ſ          | ח/ר     | 000   | 00001              | 02/12/2021      |            |
|            | Сформировать                   | •            |         |            |         |       |                    |                 | - <i>P</i> |
|            | Выбрать документ отгрузки      |              |         |            |         |       |                    |                 | •          |
|            | Отсоединить документ отгрузки  |              | Банк:   | житоми     | 1Р.РУ П | AT KE | 5"ПРИВАТБАНК®М.Ж   | ИТОМИР, 311744  |            |
|            | Зарезервировать товары         | Ctrl+R       |         |            |         |       |                    |                 | •          |
|            | Снять резерв                   | Ctrl+E       | -       |            |         |       |                    |                 |            |
|            | Корректировка резерва          | Shift+Ctrl+R | Сальдо  | о по догов | opy:    |       |                    | 0.00            |            |
|            | Дополнительно                  | •            | a       |            |         |       |                    |                 |            |
| 1          | Предыдущий документ            | Shift+PgUp   | -       |            |         |       |                    |                 |            |
| 2          | Следующий документ             | Shift+PgDn   | Enur    |            |         |       |                    | -               | ·          |
| дк         | Проводки                       | Alt+E        | Dank.   | держказ    | яначенс | bka ( | лужоа экраіни,м.ки | 7               |            |
| дк         | Провести документ              | Alt+P        | -       |            |         | n.    | + Claryc. 0        |                 |            |
| дк         | Отозвать документ              | Alt+R        | -       |            | • IN    | ¥;    |                    | • /             |            |
| Ð          | Печать документа               | F9           | -       |            | ▼ K     | ypc:  | 1.00000000         |                 |            |
| -          | Сохранять отмеченные отчеты    |              | <b></b> | 1'500.     | .00     | Вкл   | . стоимость тары в | сумму к оплате  |            |
|            | Печать без выбора              |              | 6       |            |         |       | Срок оплаты:       | дней 02/12/2021 |            |
| đ۲         | Экспорт текущего представления | Shift+Ctrl+E | Дата н  | ачала амо  | ртизац  | ии:   |                    |                 |            |
|            | Закрыть                        | Esc          |         |            |         |       |                    |                 |            |
|            |                                | ·····        | Iя)     |            |         |       |                    |                 |            |

Выбрать форму для печати и нажать кнопку ОК.

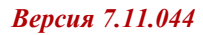

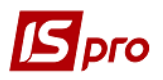

| 🖪 Выбор выход | ной формы            |              |      |        |
|---------------|----------------------|--------------|------|--------|
| Реестр Вид    | Сервис ?             |              |      |        |
| Код таблицы   | Наименование         | Файл         | Опис |        |
|               | Меню отчетов         |              |      |        |
| 🗆             | FR Рахунок до оплати | R312_001.RPF |      |        |
|               | FR Рахунок до сплати | R312_002.RPF |      |        |
|               |                      |              | ОК   | Отмена |

| Адрес:<br>1НН 222222222<br>1олучатель             | вул Львівська,5<br>22                                             | Реквизиты плат                                                                                                 | ежного пору                                                  |                                                     |                                                         |                                 |
|---------------------------------------------------|-------------------------------------------------------------------|----------------------------------------------------------------------------------------------------|--------------------------------------------------------------|-----------------------------------------------------|---------------------------------------------------------|---------------------------------|
| 1HH 222222222<br>Голучатель                       | 22                                                                | Реквизиты плат                                                                                                 | ежного пору                                                  |                                                     |                                                         |                                 |
| 1HH <u>22222222</u><br>1олучатель                 | 22                                                                | Реквизиты плат                                                                                                 | ежного пору                                                  |                                                     |                                                         |                                 |
| інн 222222222<br>Іолучатель                       | 22                                                                |                                                                                                    |                                                              | чения                                               |                                                         |                                 |
| юпучатель                                         |                                                                   |                                                                                                    |                                                              |                                                     |                                                         |                                 |
| OB Tect                                           |                                                                   |                                                                                                    | 0                                                            | NO 385                                              | 90001224E                                               |                                 |
| Банк получател                                    | na                                                                |                                                                                                    | E                                                            | БИК                                                 | 000012010                                               |                                 |
| КИТОМИ́Р.РУГ                                      | ПАТ КБ"ПРИВАТБ                                                    | АНК"М.ЖИТОМИР                                                                                                  | 0                                                            | u. №                                                |                                                         |                                 |
| Ілательщик:<br>Іриме чание:                       | (<br>Заклад вищої осв<br>Отримано товарів                         | СЧЕТ№ 0000000<br>віти III - IV р.а. 02147, Ук<br>ів і послуг (Надходженн                                       | 02 от 02.12.<br>фаїна, м.Київ,<br>я)<br>Ед.                  | .2021 г.<br>Ентузіастів,                            | 99-89<br>Коли-                                          | - 2000.000                      |
| Ілательщик:<br>Іримечание:<br>№ Арті              | (<br>Заклад вищої осе<br>Отримано товаріє<br>тикул                | СЧЕТ№ 0000000<br>віти III-IV р.а. 02147, Ук<br>ів і послуг (Надходженн<br>Наименование                         | 02 от 02.12.<br>фаїна, м.Київ,<br>я)<br>Ед.<br>изм.          | .2021 г.<br>Ентузіастів,<br>Цена                    | 99-99<br>Капи-<br>чество                                | Сумма                           |
| Плательщик:<br>Примечание:<br>№ Арт<br>1 1000001  | (<br>Заклад вищої осв<br>Отримано товарії<br>гикул<br>11 Телекому | СЧЕТ№ 0000000<br>віти III-IV р.а. 02147, Ук<br>ів і послуг (Надходженн<br>Наименование<br>унікаційні послуги   | 02 от 02.12.<br>фаїна, м.Київ,<br>я)<br>Ед.<br>изм.<br>посп  | 2021 г.<br>Ентузіастів,<br>Цена<br>1'500,00         | 99-99<br>Капи-<br>чество<br>) 1,00                      | Сумма<br>1'500                  |
| Плательщик:<br>Примечание:<br>№ Арт<br>1 1000001  | (<br>Заклад вищої осв<br>Отримано товарії<br>гикул<br>11 Телекому | СЧЕТ№ 0000000<br>віти III - IV р.а. 02147, Ук<br>ів і послуг (Надходженн<br>Наименование<br>унікаційні послуги | 02 от 02.12.<br>фаїна, м.Київ,<br>я)<br>Ед.<br>изм.<br>посл  | 2021 г.<br>Ентузіастів,<br>Цена<br>1'500,00         | 99-99<br>Капи-<br>чество<br>) 1,00<br>Итого:            | Сумма<br>1'500<br>1'500,        |
| Плательщик:<br>Примечание:<br>№ Арт.<br>1 1000001 | (<br>Заклад вищої осв<br>Отримано товарії<br>гикул<br>11 Телекому | СЧЕТ№ 0000000<br>віти III-IV р.а. 02147, Ук<br>ів і послуг (Надходженн<br>Наименование<br>унікаційні послуги   | 02 от 02.12.<br>країна, м.Київ,<br>я)<br>Ед.<br>изм.<br>посп | 2021 г.<br>, Ентузіастів,<br>Цена<br>11500,00<br>Ит | 99-99<br>Капи-<br>чество<br>1,00<br>Итого:<br>гого НДС: | Сумма<br>11500,<br>11500,<br>0, |